% Monitoring Netflow with NFsen õ % Network Monitoring and Management # Introduction ## Goals \* Learn how to export flows from a Cisco router \* Learn how to install the Nfsen family of tools \* Install the optional PortTracker plugin ## Notes \* Commands preceded with "\$" imply that you should execute the command as a general user - not as root. \* Commands preceded with "#" imply that you should be working as root. \* Commands with more specific command lines (e.g. "RTR-GW>" or "mysql>") imply that you are executing commands on remote equipment, or within another program. # Export flows from a Cisco router This is an example for doing this from the Group 1 router, rtr1.ws.nsrc.org to the PC named pcl.ws.nsrc.org or 10.10.1.1. You must pair up with someone in your group because f Netflow messages to more than 1 or 2 devices. In each of your groups 1 through N you must choose one person to type in the commands to set up the router for Netflow and two PCs (one per pair) where the Netflow exports will go. For example, if our router is rtr1, or 10.10.1.254 (Group 1 gateway): Assuming you have enabled ssh on the router: \$ ssh cisco@10.10.1.254 rtr1.ws.nsrc.org> enable or, if ssh is not configured yet: \$ telnet 10.10.1.54 Username: cisco Password: Router1>enable Password: Enter the enable password... Configure FastEthernet0/0 to generate netflow: (substitute Y with the PC numbers receiving the flows and X for your group number) rtr1.ws.nsrc.org# configure terminal rtr1.ws.nsrc.org(config)# interface FastEthernet 0/0 rtr1.ws.nsrc.org(config-if)# ip flow ingress rtr1.ws.nsrc.org(config-if)# ip flow egress rtr1.ws.nsrc.org(config-if)# exit rtrl.ws.nsrc.org(config)# ip flow-export destination 10.10.X.Y 900Y

```
rtr1.ws.nsrc.org(config)# ip flow-export destination 10.10.X.Y 900Y !Y here being the second PC
rtr1.ws.nsrc.org(config)# ip flow-export version 5
rtr1.ws.nsrc.org(config)# ip flow-cache timeout active 5
This breaks up long-lived flows into 5-minute fragments. You can
choose any number of minutes between 1 and 60. If you leave it at
the default of 30 minutes your traffic reports will have spikes.
rtr1.ws.nsrc.org(config)# snmp-server ifindex persist
This enables ifIndex persistence globally. This ensures that the
ifIndex values are persisted during router reboots.
Now configure how you want the ip flow top-talkers to work:
 rtr1.ws.nsrc.org(config)#ip flow-top-talkers
rtr1.ws.nsrc.org(config-flow-top-talkers)#top 20
rtr1.ws.nsrc.org(config-flow-top-talkers)#sort-by bytes
rtr1.ws.nsrc.org(config-flow-top-talkers)#end
Now we'll verify what we've done.
rtr1.ws.nsrc.org# show ip flow export
rtr1.ws.nsrc.org# show ip cache flow
See your "top talkers" across your router interfaces
rtr1.ws.nsrc.org# show ip flow top-talkers
If it all looks good then write your running-config to non-volatile
RAM (i.e. the startup-config):
rtr1.ws.nsrc.org#wr mem
You can exit from the router now:
rtr1.ws.nsrc.org#exit
We are re-exporting NetFlow data from the gateway router to all the PCs in the
classroom. You can verify that these flows are arriving by typing:
$ sudo tcpdump -v udp port 900Y
```

Where Y is the PC number of the pc receiving the flow, And this will show you the flows from the

```
# Configure Your Collector
## Install NFdump and friends
NFdump is the Netflow flow collector. We install several additional packages
that we will need a bit later:
 $ sudo apt-get install rrdtool mrtg librrds-perl librrdp-perl librrd-dev \
nfdump libmailtools-perl php5 bison flex
This will install, among other things, nfcapd, nfdump, nfreplay, nfexpire,
nftest, nfgen, php5
## Installing and setting up NfSen
cd /usr/local/src
sudo wget http://noc.ws.nsrc.org/downloads/nfsen-1.3.6p1.tar.gz
sudo tar xvzf nfsen-1.3.6p1.tar.gz
cd nfsen-1.3.6p1
cd etc
sudo cp nfsen-dist.conf nfsen.conf
sudo editor nfsen.conf
Set the $BASEDIR variable
$BASEDIR="/var/nfsen";
Adjust the tools path to where items actually reside:
# nfdump tools path
$PREFIX = '/usr/bin';
Set the users appropriately so that Apache can access files:
$WWWUSER = 'www-data';
$WWWGROUP = 'www-data'
Set the buffer size to something small, so that we see data quickly
# Receive buffer size for nfcapd - see man page nfcapd(1)
\$BUFFLEN = 2000;
Find the %sources definition, and change it to:
(substitute X with your group number. substitute
Y with the PC Number receiving the flows).
```

```
%sources=(
'rtrX' => {'port'=>'900Y','col'=>'#ff0000','type'=>'netflow'},
Now save and exit from the file.
## Create the netflow user on the system
$ sudo useradd -d /var/netflow -G www-data -m -s /bin/false netflow
## Initiate NfSen.
Any time you make changes to nfsen.conf you will have to do this step again.
Make sure we are in the right location:
$ cd /usr/local/src/nfsen-1.3.6p1
Now, finally, we install:
$ sudo perl install.pl etc/nfsen.conf
                Start NfSen
sudo /var/nfsen/bin/nfsen start
## View flows via the web:
You can find the nfsen page here:
http://pcX.ws.nsrc.org/nfsen/nfsen.php
(Below is only if there are problems)
Note that in /usr/local/src/nfsen-1.3.6p1/etc/nfsen.conf there is a variable
$HTMLDIR that you may need to configure. By default it is set like this:
$HTMLDIR="/var/www/nfsen/";
```

In some cases you may need to either move the nfsen directory in your web

structure, or update the \$HTMLDIR variable for your installation.

If you move items, then do:

| ~~~~~~~~~~~~~~~~~~~~~~~~~~~~~~~~~~~~~~~                                                                  |
|----------------------------------------------------------------------------------------------------|
| <pre>\$ /etc/init.d/apache2 restart</pre>                                                                |
| ~~~~~~~~~~~~~~~~~~~~~~~~~~~~~~~~~~~~~~~                                                                  |
|                                                                                                    |
| ## Verify that flows are arriving                                                                        |
| Assuming that you are exporting flows from a router, or routers, to                                      |
| your collector box on port 9009 (where Y is the number you configured above!) you can check for tcpdump: |
| ~~~~~~~~~~~~~~~~~~~~~~~~~~~~~~~~~~~~~~~                                                                  |
| \$ sudo tcpdump -v udp port 900Y                                                                         |
|                                                                                                    |
| ## Install init script                                                                                   |
| In order to have nisen start and stop automatically when the system starts.                              |
| add a link to the init.d diretory pointing to the nfsen startup script:                                  |
| ~~~~~~~~~~~~~~~~~~~~~~~~~~~~~~~~~~~~~~~                                                                  |
| <pre>\$ sudo ln -s /var/nfsen/bin/nfsen /etc/init.d/nfsen</pre>                                          |
| <pre>\$ update-rc.d nfsen defaults 20</pre>                                                              |
| ~~~~~~~~~~~~~~~~~~~~~~~~~~~~~~~~~~~~~~~                                                                  |
| Done! Move on to the second Exercise                                                                     |

## Appendix

\_\_\_\_\_

On some newer Linux distribution releases (Fedora Core 16 and above, Ubuntu 12.04 LTS and above, etc.) you may see error like this when starting nfsen version 1.6.6:

Subroutine Lookup::pack\_sockaddr\_in6 redefined at
/usr/share/perl/5.14/Exporter.pm line 67.
at /var/nfsen/libexec/Lookup.pm line 43

nfsen will still load and function properly, so you can ignore this error for now (or solve the problem and give back to the nfsen project! :-)).